Jurnal Manajemen Informatika. Volume 09 Nomor 01 Tahun 2019, 42-50

### IMPLEMENTASI CAPTIVE PORTAL DENGAN MENGGUNAKAN PFSENSE

### **Probo Novian Candra**

D3 Manajemen Informatika, Fakultas Teknik, Universitas Negeri Surabaya, probocandra@mhs.unesa.ac.id

### I Made Suartana

Teknik Informatika, Fakultas Teknik, Universitas Negeri Surabaya, madesuartana@unesa.ac.id

#### Abstrak

Wireless merupakan salah satu teknologi bidang telekomunikasi yang berkembang pesat pada saat ini. Namun perlu diketahui celah kemanan pada jaringan masih rentan terhadap pencurian data hak akses seperti membobol username dan password pada hostpot. Contoh lain adalah serangan DOS (Denial Of Service) bisa dikenal dengan sebagai tindak kejahatan dengan memanfaatkan serangan terhadap server yang akan menghabiskan resource. Dari permasalahan tersebut salah satu alternatifnya yaitu dengan menggunakan mekanisme Captive Portal sebagai autentikasi user. Penelitian ini menerapkan mekanisme Captive Portal menggunakan Router PfSense dimana pada platform tersebut telah tersebit fitur Captive Portal serta paket tambahan Freeradius dan Snort IDS (Intrusion Detection System). Hasil dari mekanisme tersebut yaitu user akan melakukan autentikasi ke halaman Web Captive Portal dengan memasukkan Username dan Password. Sementara itu Freeradius sebagai akses kontrol terhadap user berdasarkan challenge/respon dan Snort IDS (Intrusion Detection System) dikonfigurasi dengan rule untuk mendeteksi serangan tertentu. Sehingga dengan penerepan Captive Portal tersebut diharapkan jaringan wireless pada hostpot menjadi lebih aman karena tidak hanya memaksa user untuk melakukan login, mekanisme Snort IDS (Intrusion Detection System) akan memberikan alert bila terjadi serangan.

Kata Kunci : Captive Portal, Freeradius, Snort IDS (Intrusion Detection System), DOS (Denial Of Service)

#### Abstract

Wireless technology is one of the rapidly growing fields of telecommunications at the moment. But keep in mind network security still vulnerable to attack by non-proprietary user or attacker. For the example security attack to gain access to the system by breaking username and password on the hotspot system. Another example is the DOS(Denial Of Service) attacks, DOS is known as crimes by making attacks against servers that will spend the resource or make server unavailable. One of the solutions for the problems is to use Captive Portal as a mechanism for user authentication. This study uses the Captive Portal which is implemented using the PfSense Router. PfSense already has Captive Portal features an extra package Freeradius and Snort IDS (Intrusion Detection System). Implementation Captive Portal forcing users to authenticate before gaining access to the system. While implementation of Freeradius as access control on user-based challenge/response and Snort IDS (Intrusion Detection System) is configured with a rule to detect specific attacks. The result of this study is expected to make the wireless network more secure because it not only authenticate the user, the mechanism of the Snort IDS (Intrusion Detection System) will provide alerts in case of attack. **Keywords :** *Captive Portal, Freeradius, Snort IDS (Intrusion Detection System), DOS (Denial Of Service)* 

#### PENDAHULUAN

Wireless merupakan salah satu teknologi bidang telekomunikasi yang berkembang pesat pada saat ini. Teknologi ini memiliki kelebihan dengan menawarkan kemudahan konfigurasi flesibilitas serta dalam mengaksesnya (Abdiansyah, 2013). Namun perlu diketehui celah keamanan pada jaringan tersebut masih rentan terhadap pencurian data hak akses seperti membobol username dan password pada wireless. Selain itu, contoh lainnya adalah serangan DOS (Denial Of Service) bisa dikenal sebagai tindak kejahatan dengan memanfaatkan serangan terhadap server yang menghabiskan resource. Tentunya dari hal tersebut maka diperlukan adanya mekanisme untuk meningkatkan kemanan jaringan pada wirless. Banyak cara untuk meningkatkan kemanan pada jaringan wireless salah satunya yaitu menerapkan teknologi *Captive Portal* dan *Freeradius* dengan mekanisme ketika *user* melakukan *login* pada *hotspot user* tersebut akan dialihkan kehalaman *web login* untuk memasukkan *username* dan *password*. Sementara itu fungsi *Freeradius* sebagai akses kontrol terhadap *user* berdasarkan *Challenge/Respon* pada aktivitas *user*.

Fitur Snort IDS (Intrusion Detection System) bisa digunakan sebagai deteksi serangan berupa *alert* dengan menambahkan *rule* secara manual berdasarkan definisi deteksi serangan yang ingin dihasilkan. Penerapan mekanisme *Captive Portal* juga mempunnyai cara seperti yang dilakukan pada studi (Muis Rajab,2010). Pada studi tersebut menerapkan mekanisme Enkripsi *WPA2* dan autentikasi *server RADIUS* yang dibangun pada sistem operasi Windows 2003, namun belum banyak yang menerapkan mekanisme Captive Portal menggunakan Router PfSense. Pada Router PfSense terdapat banyak fitur untuk membantu mengamankan sistem jaringan yang dibangun, salah satunya adalah fitur paket Freeradius dan Snort IDS (Intrusion Detection System). Paket fitur ini menarik buat penulis untuk mengetahui bagaimana Captive Portal bekerja pada Router PfSense. Hasil dari implementasi tersebut yaitu adanya mekanisme otentikasi Captive Portal pada hostpot, user diwajibkan melakukan login menggunakan username dan password. Pada sistem paket Freeradius PfSense berfungsi sebagai autentikasi akses kontrol terhadap user beradasarkan metode challenge/ respon. Selain itu penerapan SSL dimaksudkan sebagai enkripsi pada protokol HTTPS web Captive Portal serta Konfigurasi Snort IDS (Intrusion Detection System) dan rule TCP Flooding, UDP Flooding yang akan membarikan alert bila terjadi serangan DOS ( Denial Of Service ) oleh seorang attacker.

### KAJIAN PUSTAKA

#### **Penelitian Terdahulu**

Studi dalam bidang implementasi Captive Portal telah terdapat pada literatur terdahulu. Literatur-literatur tersebut melakukan sebuah implementasi mekanisme Captive Portal dimana pada umumnya melakukan uji coba menggunakan mekanisme enkripsi WPA2 dan autentikasi server RADIUS yang dibangun dengan sistem operasi Windows 2003. Penulis pada aritkel (Muis Rajab, 2010) menerapkan teknologi WPA2 RADIUS dengan cara melakukan pemasangan server RADIUS pada Windows server 2003. Implementasi tersebut menggunakan 3 komputer pada jaringan wireless LAN yang nantinya akan dilakukan pengujian koneksi WPA2-RADIUS. Untuk mengetahui sistem kemanan tersebut dilakukan pengujian scanning vulnerabilities pada server RADIUS menggunakan tools Nessus serta Backtrack 3, K-Mac, TsGrinder dan TSCrack sebagai mekanisme serangan sistem kemanan (hacking).

Selain menggunakan mekanisme WPA2, juga terdapat perangakat lunak lain yang difungsikan sebagai *Captive Portal*. Penerapan mekanisme *Captive Portal* dengan menggunakan *Easyhostpot*, *Freeradius*, dan *coovachili*, merupakan salah satu cara alternatif untuk mengamankan sebuah layanan akses internet

Pada sisi pengujian serangan, Captive Portal artikel (Yoga Adi Pradipta, 2017) & (Dwi Kuswanto, 2014) menggunakan jenis serangan DOS Attack, sebagaimana membahas analisis sebuah serangan DOS (Denial Of Service). DOS sendiri merupakan aktifitas yang dapat menghambat kerja sebuah sistem komputer utamanya layanan sehingga pengguna (service), yang berekepentingan berhak tidak dan dapat lagi

menggunakan layanan tersebut. Menurut (Yoga Adi Pradipta, 2017) ada banyak jenis serangan DOS yaitu SYN Flooding, Pentium FOOF Bug, Ping Flooding, Apache Benchmark, Menggantung Socket, Input Flooding Attack, LAND Attack, Smurf Attack, dan Tear Drop. Serangan yang sering menyerang layanan pada server yaitu SYN Flooding dimana serangan tersebut menyerang koneksi TCP yang terbentuk dengan membanjiri permintaan paket sehingga server tidak dapat membalas semua permintaan dan ahirnya server down dan layanan pun menjadi tidak dapat di akses.

### Keamanan Jaringan

Keamanan Jaringan dapat diartikan sebagai keadaan aman pada suatu susunan yang menjalankan sistem komputer (Abdiansyah,2013). Keamanan jaringan juga dapat diartikan sebagai proses untuk mengidentifikasi dan mencegah adanya user yang tidak mempunayi izin (penyusup) dari sistem jaringan komputer. Tujuan dibangunnya suatu sistem keamanan jaringan adalah untuk menanggulangi dan mencegah ancaman dari jaringan luar yang dapat berupa ancaman logik atau fisik. Ancaman logik adalah sebauh ancaman yang berupa pengambilan data secara tidak saha atau pencurian data oleh penyusup dengan cara mencari celah yang terbuka pada sistem keamanan jaringan, sedangkan ancaman fisik yaitu sebuah ancaman yang berujuan untuk merusak sistem jaringan dari sisi hardware sebuah komputer. Keamanan jaringan dalam aspek keamanan mempunyai 5 aspek yang dijelaskan sebagai berikut:

- 1) *Confidentiality* yaitu mengharuskan suatu data hanya bisa diakses oleh pengguna yang sah atau memliki izin akses.
- 2) *Integrity* yaitu mengharuskan suatu data hanya bisa dirubah oleh pengguna yang sah atau memiliki izin wewenang.
- Availability yaitu mengharuskan informasi hanya tersedia bagi pengguna yang sah atau memiliki izin akses untuk kebutuhan tersebut.
- 4) Authentication yaitu mengharusan penerima atau pengirim suatu data dapat dibuktikan dengan identitas yang asli dan tidak palsu yang dapat diidentifikasi.

*Nonrepudiation* yaitu mengharuskan penerima atau pengirim suatu data tidak dapat menolak adanya pengiriman dan penerimaan pesan.

### PfSense

*Pfsense* merupakan distro *linux* turunan *freebsd*, akan tetapi disesuaikan untuk digunakan sebagai *firewall* dan *router*. Selain menjadi, *platform* yang fleksibel dalam hal *firewall dan routing*, *PfSense* termasuk fitur dan sistem paket yang memungkinkan upgrade lebih lanjut untuk memperbarui fitur dan sistem keamanan yang diterapkan pada PfSense tersebut. PfSense merupakan proyek populer dengan lebih dari 1 juta download sejak awal, dan terbukti dalam installasi yang tak terhitung jumlahnya mulai dari jaringan rumah kecil melindungi PC dan Xbox untuk perusahaan besar seperti universitas dan organisasi lainnya melindungi ribuan perangkat jaringan. Dengan tampilan web gui administrator yang sederhana dapat memudahkan administrator untuk mengoprasikan PfSense meskipun baru belajar routing dan firewall pada jaringan local ataupun internet. Kemudian PfSense merupakan opensource alias GPL GNU, yaitu sebuah software yang digunakan sebagai alternatif router, firewall, load balancing, ataupun web proxy dan masih banyak lagi fitur yang diberikan (Wiliamsom, 2005).

### **Captive Portal**

Captive Portal merupakan suatu bentuk teknik autentikasi dan pengamanan data terhadap jaringan network internal ke network eksternal. Captive Portal dapat diartikan sebagai mesin Router atau Gateway yang membatasi atau tidak mengizinkan adanya trafik sampai user melakukan registrasi terlebih dahulu ke dalam sistem. Mekanisme yang diterapkan Captive Portal biasanya digunakan pada infrastruktur wireless seperti hotspot area. Dengan kemudahan web gui yang mudah untuk diakses. Captive Portal pada PfSense memiliki fitur pendukung dalam memanajemen dan mengkonfigurasi aktivitas pada Captive Portal (Walt, 2010).

#### Freeradius

*Freeradius* merupakan protokol *security* berbasis pada *open source* yang bekerja menggunakan sistem *client-server* dan mendukung *MySQL*, *Freeradius* digunakan untuk melakukan autentikasi *user* melalui komunikasi antara *client* dan *server* untuk mengakses jaringan (Walt, 2011). Mekanisme tersebut dapat dijelaskan sebagai berikut:

- Authentication merupakan suatu proses pada client yang diidentifikasi oleh server AAA sebelum client menggunakan layanan internet. Pada proses tersebut nantinya client akan meminta hak akses kepada NAS (Network Attached Storage). Kemudian NAS (Network Attached Storage) akan mengidentifikasi kepada server AAA apakah client terdaftar pada layanan internet atau tidak.
- 2) *Authorization* merupakan pengalokasian layanan kepada *client* sebagai hak akses ketika *client* telah terdaftar sebagai pengguna layanan *internet*.

3) Accounting merupakan proses yang dilakukan oleh NAS (Network Attached Storage) dan AAA server untuk mencatat aktivitas client. Dari informasi yang diperoleh nantinya proses accounting akan disimpan pada server AAA yang dapat digunakan seperti auditing atau manajemen jaringan.

#### **IDS (Intrusion Detection System)**

DOS (Denial of Service) merupakan jenis serangan terhadap sebuah komputer atau server di dalam jaringan *internet* dengan cara menghabiskan sumber (*resource*) yang dimiliki. Bentuk umum dari serangan DOS ini adalah dengan cara mengirim paket data dalam jumlah yang sangat bersar terhadap suatu *server* dimana *server* tersebut tidak bisa memproses semuanya. Bentuk lain dari serangan DOS ini adalah memanfaatkan *port-port* yang rentan dari sistem operasi (Raifudin Rahmat, 2010).

# METODE

# **Arsitektur Sistem**

Pada tahapan ini, penulis akan menggambarkan dan menjelaskan mengenai *Captive Portal PfSense* serta topologi jaringan yang digunakan. Berikut adalah topologi jaringan yang digunakan:

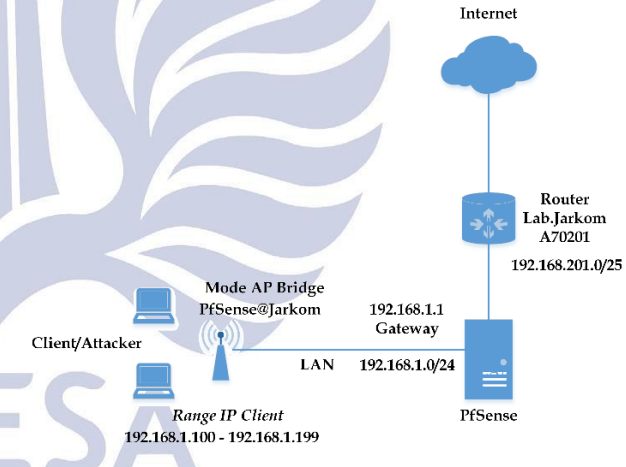

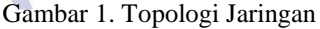

Berikut penjelasan dari topologi jaringan diatas:

- Router Lab.Jarkom A70201 terhubung dengan jaringan *internet* sebagaimana telah dikelola dan dikonfigurasi oleh instansi dengan memberikan *IP Address* 192.168.201.0/25 yang mengarah pada *PC PfSense* secara otomatis (*DHCP*).
- PC PfSense dikonfigurasi sebagai mode Router yang terhubung pada Router Lab.Jarkom A70201. Ketika PC PfSense mendapat IP Address 192.168.201.124 sistem PfSense akan mengenali IP tersebut sebagai interface WAN.
- 3) LAN PC PfSense dengan IP 192.168.1.1 dikonfigurasi sebagai DHCP yang mengarah pada Access Point PfSense@Jarkom mempunyai Network ID 192.168.1.0/24. Sehingga client

mendapat *IP address* dengan *range* 192.168.1.100-192.168.1.199.

4) Mode yang digunakan Access Point yaitu Mode APBridge sebagai access point atau pemancar yang bisa melayani client atau bisa disebut PTMP (Point To Multi Point) secara otomatis (DHCP).

## Sistem Kerja

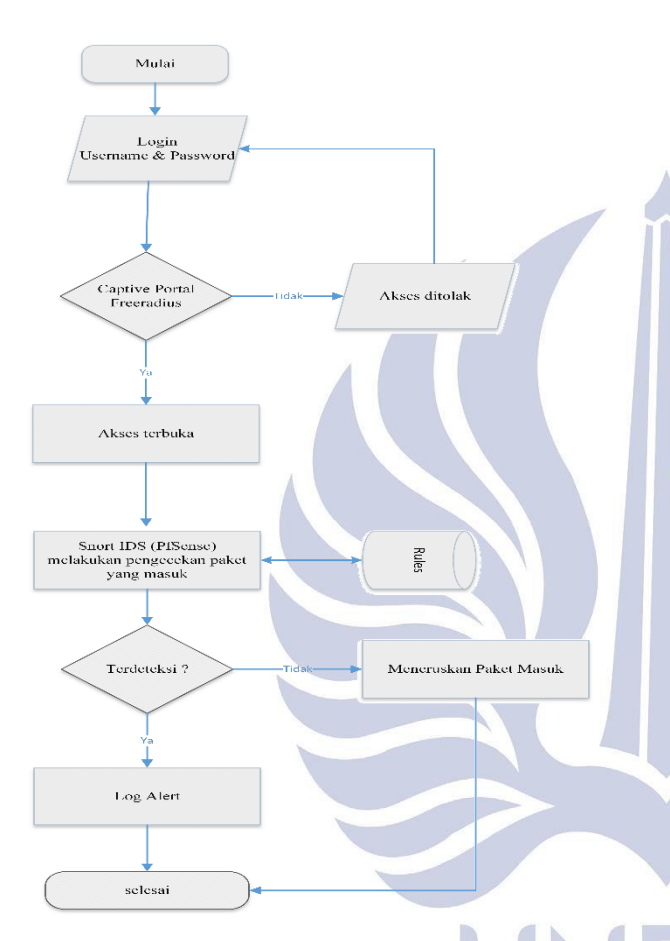

Gambar 2. Sistem Kerja

Sistem kerja ini dirancang untuk menggambarkan bagaimana jalannya Captive Portal PfSense. Pada saat user berusaha untuk melakukan browsing ke hotspot, Captive Portal akan memaksa pengguna yang belum terautentikasi untuk menuju ke authentication web Captive Portal yang akan diberi prompt login. Kemudian jika akses ditolak maka user tidak akan bisa mengakses layanan internet sampai proses authentication server pada Captive Portal mengetahui identitas dari pengguna wireless yang tersambung, sehingga wireless gateway akan dapat menentukan untuk membuka aturan firewallnya. Proses mekanisme Freeradius di fungsikan sebagai protokol connectionless berbasis UDP yang tidak menggunakan koneksi langsung. Artinya jika satu paket Radius ditandai dengan field UDP menggunakan port 1812. Maka pada transport UDP Radius memiliki beberapa pemrosesan antara lain otentikasi, otorisasi, dan rinci accounting. Kemudian jika user mendapat akses layanan internet, secara otomatis Snort IDS (Intrusion Detection System) akan memonitor lalu lintas pada jaringan bila terjadi serangan terhadap attacker. Jika terjadi serangan sistem pada Snort IDS (Intrusion Detection System) akan melakukan pengecekan paket berdasarkan rule yang telah diaktifkan, apabila paket yang masuk cocok dengan rule yang telah diaktifkan maka paket tersebut akan terdeteksi sebagai sebuah serangan dan akan ditampilkan sebuah log alert.

#### Kebutuhan Perangkat

Berikut kebutuhan yang digunakan dalam pembuatan *Captive Portal PfSense*, diantaranya:

| Sistem Operasi<br>PfSense                     | Versi CE-2.3.5-RELEASE-<br>i386                                     |
|-----------------------------------------------|---------------------------------------------------------------------|
| Processor                                     | Pentium(R) Dual-Core CPU<br>E5400 @2.70Ghz                          |
| RAM                                           | 2GB                                                                 |
| HDD                                           | 250 GB                                                              |
| VGA                                           | Intel HD Graphics                                                   |
| NIC (Ethernet Card)<br>Realtek                | Realtek<br>PCI lan card up to 10/100<br>Mbps                        |
| NIC (Ethernet Card)<br>USB                    | NIC (Ethernet Card) USB lan<br>card up to 10/100 Mbps               |
| Router Mikrotik<br>RB750                      | LAN port 5, RAM 32 Mb,<br>ArchitectureMIPS-BE, CPU<br>AR7241 400MHz |
| Wireless Access<br>Point TP-LINK<br>TL-WR720N | Wireless access point speed<br>up to 150Mbps                        |

| Tabel | 1. | Kebutuhan | Perangkat |
|-------|----|-----------|-----------|
|       |    |           | <u> </u>  |

### **Skenario Pengujian**

Berikut adalah skenario uji coba sistem yang akan dilakukan :

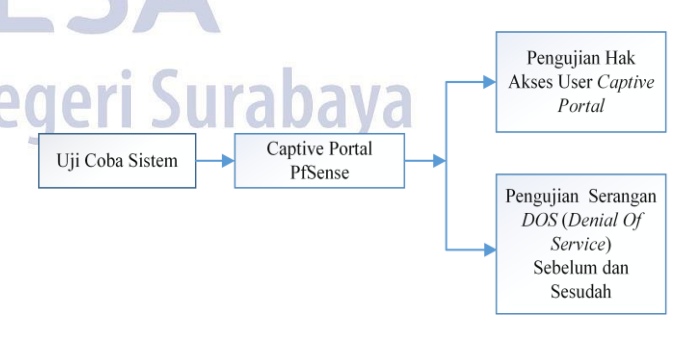

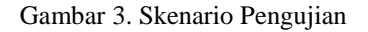

# 1. Pengujian Mekanisme User Captive Portal

1) Melakukan pembuatan *user Captive Portal* meliputi *username* dan *password* melalui *Freeradius* yang telah dibuat oleh *admin*.

- 2) Ketika *client* masuk kedalam *hotspot* PfSense@jarkom, maka akan langsung dialihkan ke halaman *web login* dari *Captive Portal.*
- 3) User melakukan login melalui Captive Portal dengan username dan password yang telah dibuat oleh admin.
- 4) Jika *user* dari *Captive Portal* berhasil melakukan *login* maka akan langsung dialihkan oleh sistem *Captive Portal* ke halaman *Direct Google*.
- 5) Mengetahui SSL Captive Portal dengan metode *sniffing* pada aplikasi Wireshark.

#### 2. Pengujian Snort IDS (Intrusion Detection System)

Melakukan pengujian sebelum dan sesudah dengan teknik serangan DOS (Denial Of Service) pada protokol UPD flooding dan TCP flooding dengan menggunakan aplikasi Hping3 Kali linux dan Loic (Low Orbit Ion Cannon). Dari proses pengujian dan pengoprasian tersebut nantinya sistem yang sudah diterapkan dengan Snort IDS (Intrusion Detection System) apakah sudah berjalan dengan baik dan benar

### HASIL DAN PEMBAHASAN

#### 1. User Manajemen

Dalam hal ini seorang *administrator* akan membuat atau mendftarkan *user* baru, dimana *user* tersebut menyimpan data berupa *username* dan *password* yang nantinya akan digunakan dalam melakukan *login hotspot* tersebut, sehingga *user* dapat menggunakan layanan *internet*. Kemudian untuk pembuatan *username* dan *password* dilakukan di *user freeradius*. Buka *tab service*, kemudian masuk pada menu *freeradius* pilih *Add* kemudian beri nama pada *username* "Mahasiswa dan *password* "masukmhs" seperti gambar 4.

| General Con | figuration                                                                                                    |
|-------------|----------------------------------------------------------------------------------------------------|
| Username    | Mahasiswa                                                                                                    |
|             | Enter the username. Whitespace is allowed.<br>Note: May only contain a-z, A-Z, 0-9, underscore, period and hyphen when using OTP.  |
| Password    |                                                                                                    |
|             | Enter the password for this username. Leave empty if you want to use custom options (such<br>as OTP) instead of username/password. |
| Password    | MD5-Password                                                                                                    |
| Encryption  | Select the password encryption for this user. Default: Cleartext-Password                                                          |

Gambar 4. Membuat User

### 2. User Login

Setelah melakukan pembuatan *user* seperti gambar 4. Selanjutnya pengujian dilakukan dengan menyambungkan *PC user* dengan *hotspot* 

"PfSense@Jarkom" yang secara otomatis mengarahkan ke halaman web Captive Portal. Kemuadian masukkan username "Mahasiswa" dan password "masukmhs", centang pada bagian "I agree with the theams & licences" seperti gambar 5. Jika username dan password salah dalam memasukkan ke dalam Captive Portal maka sistem tidak akan mengizinkan user untuk mendapatkan layanan akses internet.

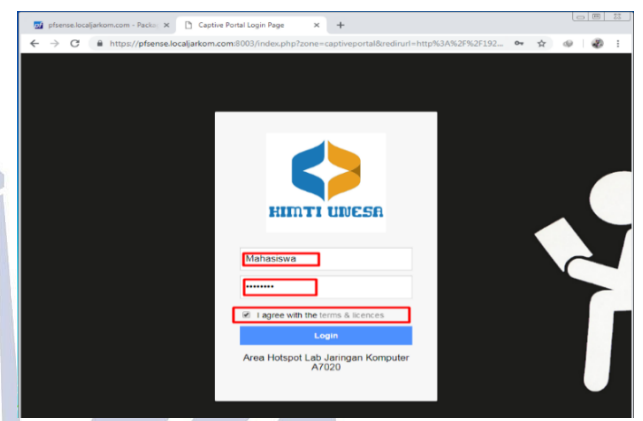

Gambar 5. Halaman Captive Portal

Jika username dan password benar maka secara otomatis Captive Portal akan men-direct ke web www.google.com dan user sudah bisa mengakses layanan internet seperti gambar 6.

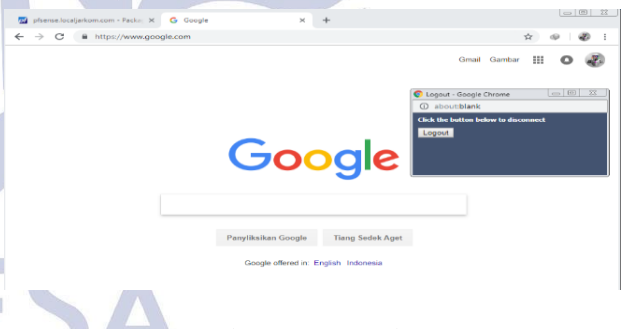

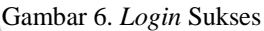

# Monitoring User

Monitoring user dilakukan untuk melihat siapa saja yang terhubung kedalam jaringan "valid" pada hotspot "Pfsense@jarkom". Hal ini juga dilakukan untuk mengantisipasi jika ada client yang mencurigakan terhubung pada hostpot "Pfsense@jarkom" atau tidak. Kemudian jika user "valid" artinya username dan password sesuai dengan yang dibuat administator maka pada bagian status Captive Portal akan menunjukan IP address dan MAC address. Begitupun sebaliknya jika tidak ada aktifitas client pada Captive Portal maka dalam status Captive Portal tidak akan menampilkan sebuah informasi seperti gambar 7.

| Status / C    | aptive Portal / ca | aptiveportal | C                      | 0 🏛 🔟 🗖 0            |
|---------------|--------------------|--------------|------------------------|----------------------|
| Users Logge   | d In (1)           |              |                        |                      |
| IP address    | MAC address        | Username     | Session start          | Actions              |
| 192.168.1.104 | 08:00:27:09:52:d3  | Mahasiswa    | 10/18/2018 16:37:53    | Û                    |
|               |                    |              | 🚯 Show Last Activity 💼 | Disconnect All Users |

Gambar 7. Informasi User Valid

#### 4. SSL

Sebagai mekanisme enkripsi pada web Captive Portal, terdapat 3 proses dalam mekanisme enkripsi tersebut yang pertama tahap otentikasi server, kedua tahap otentikasi client dan yang ketiga tahap pemisahan otentikasi dan enkripsi. Yang pertama otentikasi terhadap user, ketika user mengirimkan pesan "client hello" untuk mengjukan ospi SSL. Kemudian server tersebut akan memberi respon balasan dengan memilih opsi SSL melalui serverhello. Dari respon tersebut server akan mengirimkan sertifikat kunci pada pesan certificate seperti gambar 8.

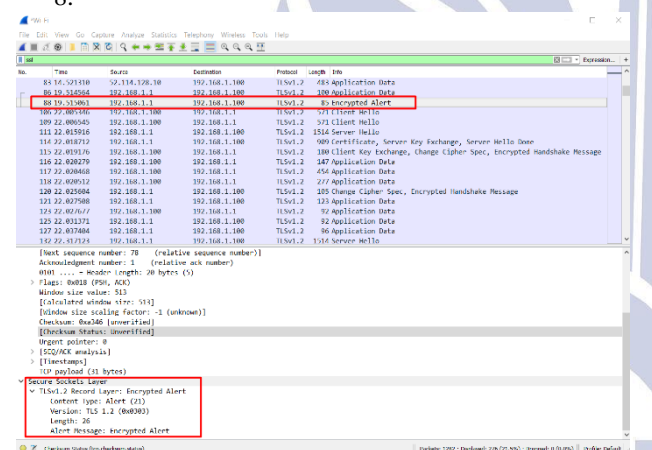

Gambar 8. Otentikasi Server

### 5. Pengujian DOS (Denial Of Service)

Langkah ini merupakan pengujian serangan terhadap *Captive Portal* menggunakan *DOS (Denial Of Service)* serta *TCP syn flooding* dan *UDP flooding* sebagai teknik serangan tersebut. Kemudian aplikasi yang akan digunakan sebagai serangan menggunakan *Hping3 Kali linux* dan *Loic (Low Orbit Ion Cannon).* Tujuan dari pengujian serangan yaitu membuat *server* tidak dapat memberikan layanan terhadap komunikasi yang sah karena *server* akan disibukkan dengan banyaknya paket-paket yang terlintas sehingga tidak dapat melayani *service* lain dengan maksimal. Sebagai upaya tindak lanjut dari serangan *DOS (Denial Of Service)* pengujian ini dilakukan dengan mengamati hasil atau alert yang dideteksi oleh *Snort IDS (intrusion Detection System).* Kemudian dari hasil

yang diperoleh nantinya sistem yang sudah diterapkan sebelum dan sesudah menggunakan *IDS (Intrusion Detetction System)* apakah berjalan dengan baik dan benar. Untuk langkah-langkah sebagai berikut :

 Searangan UDP FLOOD merupakan serangan yang bersifat connectionless artinya mengurangi sambungan terhadap target yang akan diserang. Flood attack ini bekerja pada protocol UDP dengan membanjiri port secara acak dalam jumlah besar. Skenario mekanisme penyerangan ini nantinya akan mengirimkan paket DOS antara 2 client, client A bertindak sebagai target dengan IP 192.168.1.1, sedangkan client B bertindak sebagai attacker dengan IP 192.168.1.109 Kali Linux.

### a. Kondisi Awal

Penyerangan dilakukan pada Host PfSense IP 192.168.1.1 penyerangan tersebut dilakukan untuk melihat peformance katika client A dengan IP 192.168.1.101 sedang terhubung dengan layanan Captive Portal. Pada kondisi awal ketika memasuki Captive Portal normal artinya tidak terjadi permasalahan pada koneksi jaringan. Presentase peformance pada PC client A gambar 136 menunjukan traffic CPU 6% dan RAM 55% dimana RAM avaible 910 Mb dan Cached 883 Mb artinya kondisi tersebut bisa dikatakan normal. Hal ini juga ditunjukkan dengan kondisi peformance host PfSense pada CPU usage 7% seperti gambar 9.

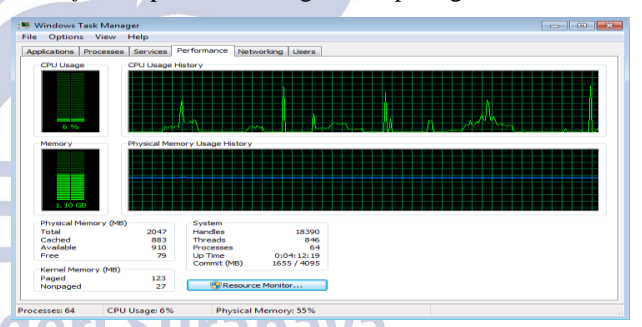

Gambar 9. Kondisi Awal Peformance Komputer Target

#### b. Proses Serangan

Buka terminal pada *kali linux*, dengan perintah ( hping3 --UDP --flood -p 80 192.168.1.1 ) 80 merupakan identitas *port* dan 192.168.1.1 sebagai target *IP* yang akan diserang gambar 10. Dan berikut hasil perintah serangan *DOS* yang dilakukan.

| 0                     |                                          |                      |                             |                            |                          | root@kali: ~                                                                | 0   | 0   | 8 |
|-----------------------|------------------------------------------|----------------------|-----------------------------|----------------------------|--------------------------|-----------------------------------------------------------------------------|-----|-----|---|
| File                  | Edit \                                   | View                 | Search                      | Terminal                   | Help                     |                                                                             |     |     |   |
| root(<br>HPIN<br>hpin | <mark>@kali</mark> :<br>G 192.<br>g in f | ~# h<br>168.<br>lood | ping3 ·<br>1.1 (et<br>mode, | udp<br>th0 192.<br>no repl | flood<br>168.1<br>ies w: | -p 80 192.168.1.1<br>.1): udp mode set, 28 headers + 0 data<br>ill be shown | byt | tes |   |

Gambar 10. Pernyataan Pertama

Pada tampilan gambar *wireshark* 11, dapat dilihat paket yang dikirim *attacker* dengan *IP* 192.168.1.109 mengarah pada *IP* 192.168.1.1 dengan *status protocol UDP* pada *port* 80 dari jaringan target. Kemudian paket yang dikirim mencapai 1286024 dan itu akan terus bertambah selama *DOS Attack* masih berjalan.

|                                         | <u>Edit View Go</u> Cap                                                                                                    | ture <u>Analyze</u> <u>Statistics</u>                                                                                                    | Telephony Wireless To                                                                                                    | ols <u>H</u> elp                                                               |                                                                 |              |
|-----------------------------------------|----------------------------------------------------------------------------------------------------|----------------------------------------------------------------------------------------------------|----------------------------------------------------------------------------------------------------|--------------------------------------------------------------------------------|-----------------------------------------------------------------|--------------|
|                                         | 📕 🙋 🛞 🛅 🗍                                                                                                    | X 6 9 4                                                                                                    | + .) (+ +) 📜 📕                                                                                                    |                                                                                |                                                                 |              |
| ip.a                                    | addr == 192.168.1.1                                                                                                    |                                                                                                    |                                                                                                    |                                                                                | X                                                               | Expression + |
|                                         | Time                                                                                                    | Source                                                                                                    | Destination                                                                                                    | Protocol Len                                                                   | igth Info                                                       |              |
|                                         | 20 9.286737821                                                                                                    | 192.168.1.109                                                                                                    | 192.168.1.1                                                                                                    | UDP                                                                            | 42 1113 → 80 Len=0                                              |              |
|                                         | 21 9.286934748                                                                                                    | 192.168.1.109                                                                                                    | 192.168.1.1                                                                                                    | UDP                                                                            | 42 1114 → 80 Len=0                                              |              |
|                                         | 22 9.287014700                                                                                                    | 102.100.1.109                                                                                                    | 102 169 1 1                                                                                                    | UDP                                                                            | 42 1115 - 80 Len-0                                              |              |
|                                         | 24 9 287063024                                                                                                    | 192.100.1.109                                                                                                    | 192.168.1.1                                                                                                    | LIDP                                                                           | 42 1110 → 80 Len=0                                              |              |
|                                         | 25 9.287107989                                                                                                    | 192.168.1.109                                                                                                    | 192.168.1.1                                                                                                    | UDP                                                                            | 42 1118 → 80 Len=0                                              |              |
|                                         | 26 9.287132728                                                                                                    | 192.168.1.109                                                                                                    | 192.168.1.1                                                                                                    | UDP                                                                            | 42 1119 → 80 Len=0                                              |              |
|                                         | 27 9.287189390                                                                                                    | 192.168.1.109                                                                                                    | 192.168.1.1                                                                                                    | UDP                                                                            | 42 1120 → 80 Len=0                                              |              |
|                                         | 28 9.287226498                                                                                                    | 192.168.1.109                                                                                                    | 192.168.1.1                                                                                                    | UDP                                                                            | 42 1121 → 80 Len=0                                              |              |
|                                         | 29 9.287295798                                                                                                    | 192.168.1.109                                                                                                    | 192.168.1.1                                                                                                    | UDP                                                                            | 42 1122 → 80 Len=0                                              |              |
|                                         | 38 9.287333859                                                                                                    | 102.108.1.109                                                                                                    | 192.108.1.1                                                                                                    | UDP                                                                            | 42 1123 → 80 Len=0                                              |              |
|                                         | 32 9 287421326                                                                                                    | 192.168.1.109                                                                                                    | 192 168 1 1                                                                                                    | UDP                                                                            | 42 1124 → 80 Len=0                                              |              |
|                                         | 33 9.287532272                                                                                                    | 192.168.1.109                                                                                                    | 192.168.1.1                                                                                                    | UDP                                                                            | 42 1126 → 88 Len=0                                              |              |
|                                         | 34 9.287591001                                                                                                    | 192.168.1.109                                                                                                    | 192.168.1.1                                                                                                    | UDP                                                                            | 42 1127 → 80 Len=0                                              |              |
|                                         | 35 9.287628469                                                                                                    | 192.168.1.109                                                                                                    | 192.168.1.1                                                                                                    | UDP                                                                            | 42 1128 → 80 Len=0                                              |              |
|                                         | 36 9.287651818                                                                                                    | 192.168.1.109                                                                                                    | 192.168.1.1                                                                                                    | UDP                                                                            | 42 1129 → 80 Len=0                                              |              |
|                                         |                                                                                                    | 100 100 1 100                                                                                                    | 100 100 1 1                                                                                                    | 1000                                                                           | 10 1100 00 1 0                                                  | Þ            |
|                                         | A A A A E A E A E A                                                                                                    |                                                                                                    |                                                                                                    |                                                                                |                                                                 |              |
| th<br>Inf                               | ame 20: 42 bytes<br>hernet II, Src: 1<br>ternet Protocol<br>er Datagram Prot                                                          | on wire (336 bits)<br>PcsCompu_38:c4:1f (<br>Version 4, Src: 192<br>ocol, Src Port: 111                                                                                 | , 42 bytes captured<br>08:00:27:38:c4:1f),<br>.168.1.109, Dst: 192<br>3, Dst Port: 80                                                                                        | (336 bits) on in<br>Dst: PcsCompu_64<br>.168.1.1                               | terface 0<br>:1e:f3 (08:00:27:64:1                              | .e:f3)       |
| in<br>In<br>Jse                         | ame 20: 42 bytes<br>hernet II, Src: 1<br>ternet Protocol<br>er Datagram Prot<br>08 00 27 64 1e                                        | on wire (336 bits)<br>PcsCompu_38:c4:1f (<br>Version 4, Src: 192<br>ocol, Src Port: 111<br>f3 08 00 27 38 c4                                                            | , 42 bytes captured<br>08:00:27:38:c4:1f),<br>.168.1.109, Dst: 192<br>3, Dst Port: 80<br>1f 08 00 45 00                                                                      | (336 bits) on in<br>Dst: PcsCompu_64<br>.168.1.1<br>'d'8E.                     | terface 0<br>:1e:f3 (08:00:27:64:1                              | e:f3)        |
| Fra<br>Enf<br>Jse<br>10                 | ame 20: 42 bytes<br>hernet II, Src: 1<br>ternet Protocol '<br>er Datagram Prot<br>08 00 27 64 1e<br>00 1c 16 cf 00                    | on wire (336 bits)<br>PcsCompu_38:c4:1f (<br>Version 4, Src: 192<br>ocol, Src Port: 111<br>f3 08 00 27 38 c4<br>00 40 11 e0 43 c0                                       | , 42 bytes captured<br>08:00:27:38:c4:1f),<br>168.1.109, Dst: 192<br>3, Dst Port: 80<br>1f 08 00 45 00<br>a8 01 6d c0 a8                                                     | (336 bits) on in<br>Dst: PcsCompu_64<br>.168.1.1<br>'d '8E.<br>@Cm.            | terface 0<br>:1e:f3 (08:00:27:64:1                              | .e:f3)       |
| = ra<br>Eth<br>Jse<br>300<br>100<br>200 | ame 20: 42 bytes<br>hernet II, Src: 1<br>ternet Protocol<br>er Datagram Prot<br>08 00 27 64 1e<br>00 1c 16 cf 00<br>01 01 04 59 00    | on wire (336 bits)<br>PcsCompu_38:c4:1f (<br>Version 4, Src: 192<br>ocol, Src Port: 111<br>f3 08 00 27 38 c4<br>00 40 11 e0 43 c0<br>50 00 08 77 76                     | , 42 bytes captured<br>08:00:27:38:c4:1f), 1<br>.168.1.109, Dst: 192<br>3, Dst Port: 80<br>1f 08 00 45 00<br>a8 01 6d c0 a8                                                  | (336 bits) on in<br>Dst: PcsCompu_64<br>.168.1.1<br>'d '8E.<br>@Cm<br>.Y.P wv  | terface 0<br>:1e:f3 (08:00:27:64:1                              | .e:f3)       |
| ra<br>th<br>156                         | ame 20: 42 bytes<br>hernet II, Src: 1<br>ternet Protocol<br>er Datagram Prot<br>08 00 27 64 1e<br>00 1c 16 cf 00<br>01 01 04 59 00    | on wire (336 bits)<br>PcsCompu_38:c4:1f (<br>version 4, Src: 192<br>ccl, Src Port: 111<br>f3 08 00 27 38 c4<br>00 40 11 e0 43 c6<br>50 00 08 77 76                      | , 42 bytes captured<br>08:00:27:38:c4:1f),  <br>.168:1.109, Dst: 192<br>3, Dst Port: 80<br>1f 08 00 45 00<br>a8 01 6d c0 a8                                                  | (336 bits) on in<br>Dst: PcsCompu_64<br>.168.1.1<br>'d'8E.<br>@Cm<br>.Y.P. wv  | terface 0<br>:1e:f3 (08:00:27:64:1                              | .e:f8)       |
| th<br>Ise                               | ame 20: 42 bytes<br>hernet II, Src: 1<br>ternet Protocol<br>er Datagram Prot<br>08 00 27 64 1e<br>00 1c 16 cf 00<br>01 01 04 59 00    | on wire (336 bits)<br>PcsCompu_38:c4:1f (<br>Version 4, Src: 192<br>occl, Src Port: 111<br>f3 08 00 27 38 c4<br>00 40 11 e0 43 c6<br>50 00 08 77 76                     | , 42 bytes captured<br>08:00:27:38:c4:1f),<br>.168.1.109, Dst: 192<br>3, Dst Port: 80<br>1f 08 00 45 00<br>a8 01 6d c0 a8                                                    | (336 bits) on in<br>Dst: PcsCompu_64<br>.168.1.1<br>'d '8E.<br>@Cm.<br>.Y.P wv | terface 0<br>:ie:f3 (08:00:27:64:1                              | .e:f\$)      |
| 10<br>20                                | ame 20: 42 bytes<br>hernet II, Src: 1<br>ternet Protocol<br>er Datagram Prot<br>08 00 27 64 1e<br>00 1c 16 c f 00<br>01 01 04 59 00   | on wire (336 bits)<br>PcsCompu_38:c4:1f (<br>Version 4, Src: 192<br>ocol, Src Port: 111<br>f3 08 00 27 38 c4<br>00 40 11 e0 43 c6<br>50 00 08 77 76                     | , 42 bytes captured<br>08:00:27:38:c4:1f),<br>168:1.109, Dst: 192<br>3, Dst Port: 80<br>1f 08:00 45:00<br><br>a8:01:6d:c0:a8<br>                                             | (336 bits) on in<br>Dst: PcsCompu_64<br>.168.1.1<br>'d'8E.<br>@Cm.<br>Y.P wv   | terface 0<br>:1e:f3 (08:00:27:64:1                              | .e:f3)       |
| = ra<br>Eth<br>Jse<br>10<br>20          | ame 20: 42 bytes<br>hernet II, Src: i<br>ternet Protocol<br>er Datagram Prot<br>08 00 27 64 1e<br>00 1c 16 cf 00<br>01 01 04 59 00    | on wire (336 bits)<br>PcsCompu_S8:c4:1f (<br>Version 4, Src: 192<br>coll Src Port: 111<br>f3 08 00 27 38 c4<br>00 40 11 e0 43 c0<br>50 00 08 77 76                      | , 42 bytes captured<br>08:00:27:38:c4:1f),<br>168.1.109, Dst: 192<br>3, Dst Port: 80<br>1f 08:00 45:00<br>a8:01.6d c0 a8                                                     | (336 bits) on in<br>Dst: PcsCompu_64<br>.168.1.1<br>'d '8E.<br>@Cm<br>Y.P wv   | terface 0<br>:1e:f3 (08:00:27:64:1                              | .e:f3)       |
| = ra<br>Eth<br>Jse<br>10<br>20          | ame 20: 42 bytes<br>hernet II, Src: 1<br>er Datagram Prot<br>08 00 27 64 1e<br>00 1c 16 cf 00<br>01 01 04 59 00                       | on wire (336 bits)<br>PcsComp_38.c4:1f (<br>wrsion 4, Src: 192<br>bcol, Src Port: 111<br>f3 00 40 11 e0 43 c0<br>50 00 08 77 76                                         | , 42 bytes captured<br>80:00:27:38:c4:1f),<br>168:1.109, D5t: 192<br>3, Dst Port: 80<br>1f 08:00:45:00<br>a8:01:6d c0:a8                                                     | (336 bits) on in<br>Dst: PcsCompu_64<br>.168.1.1<br>'d '8E.<br>@Cm.<br>.Y.P wv | terface 0<br>:1e:f3 (08:00:27:64:1                              | e:f3)        |
| 10<br>20                                | ame 20: 42 bytes<br>hernet II, Src: 1<br>ternet Protocol<br>er Datagram Prot<br>08 00 27 64 1e<br>00 1c 16 cf 00<br>01 01 04 59 00    | on wire (336 bits)<br>CsCompu_38:c4:1f (<br>version 4, Src: 192<br>ccl, Src Port: 111<br>f3 08 00 27 38 c4<br>00 40 11 e0 43 c6<br>50 00 08 77 76                       | , 42 bytes captured<br>08:00:27:88:c4:1f)<br>08:00:27:88:c4:1f)<br>08:08:1:189<br>08:01:09,051:192<br>09:00:00:00:00:00:00:00:00<br>09:00:00:00:00:00:00:00:00:00:00:00:00:0 | (336 bits) on in<br>Dst: PCsCompu_64<br>.168.1.1<br>'d '8E.<br>@Cm.<br>Y.P wv  | terface 0<br>:1e:f3 (08:00:27:64:1                              | e:f3)        |
| = ra<br>Eth<br>Jse<br>800<br>200        | ame 20: 42 bytes<br>hernet II, Src: 1<br>er Datagram Prot<br>00:00 27:64 le<br>00:1c:16:cf:00<br>01:01:04:59:00                       | on wire (336 bits)<br>PcsCompu_38:c4:1f (<br>version 4, Src: 192<br>pcol, Src Port: 111<br>f3 00 00 27 38 c4<br>50 00 08 77 76                                          | , 42 bytes captured<br>06:00:77:83:44:1f),<br>158:1.109, Dst: 192<br>3, Dst Port: 80<br>1f 08:00:45:00<br><br>a8:01:6d:c0:a8<br>                                             | (336 bits) on in<br>Dst: PcsCompu_64<br>168.1.1<br>'d'8E.<br>@Cm<br>Y.P wv     | terface 0<br>:1e:f3 (00:00:27:64:1                              | e:f3)        |
| 200                                     | ame 20: 42 bytes<br>ternet II, Src: i<br>ternet IF, Src: i<br>ternet Protocol<br>08:00:27:64 i<br>09:01:01:6:cf 00<br>6:1:01:04:59:06 | on wire (336 bits)<br>rsCompu_38:c4:1f (<br>wrsion 4, Src: 192<br>col, Src Port: 111<br>f3 00 00 27 38 c4<br>00 40 11 e0 43 c0<br>50 00 08 77 76<br>181104143629_nFL25K | , 42 bytes captured<br>08:09:27:38:44:16),<br>158:1.109, Dst: 1922<br>3, Dst Port: 80<br>17 68:00 45:00<br>a8:01.6d c0 a8                                                    | (336 bits) on in<br>Dst: PcsCompu_64<br>166 1.1<br>'d'8E.<br>                  | terface 0<br>:1e:f3 (00:00:27:64:1<br>4-Displayed: 1285804 (100 | .e : f3)     |

Gambar 11. Capture Paket Pada Wireshark

#### c. Kondisi Akhir

Karena *packet UDP* tersebut di *spoofing* oleh *PC attacker* tersebut, maka yang terjadi adalah banyaknya *packet* yang dikirim oleh seorang *attacker* tanpa henti yang tidak berguna bagi *PC* target. Dampak yang terjadi *connectionless* dan mempengaruhi presentase pada *CPU* yang meningkat menjadi 24 % dan *RAM* 55 % *avaible* 912 *Mb*, *Cached* 925 *Mb* seperti gambar 12 hal ini mempengaruhi komputer menjadi tidak stabil dan terkesan lama.

| e Options Vi                                                                                                    | ew Help           |                  |               |  |
|----------------------------------------------------------------------------------------------------|-------------------|------------------|---------------|--|
| oplications Proce                                                                                               | esses Services Pe | erformance Netv  | rorking Users |  |
| CPU Usage                                                                                                    | CPU Usage His     | tory             |               |  |
| 24 %                                                                                                    | M. W.             |                  |               |  |
| Memory                                                                                                    | Physical Memo     | ry Usage History |               |  |
|                                                                                                    |                   |                  |               |  |
| 1.10 GB                                                                                                    |                   |                  |               |  |
| Physical Memory                                                                                                 | (MB)              | System           |               |  |
| Total                                                                                                    | 2047              | Handles          | 18355         |  |
| Cached                                                                                                    | 925               | Threads          | 837           |  |
| Available                                                                                                    | 912               | Processes        | 64            |  |
| Free                                                                                                    | 37                | Up Time          | 0:04:49:11    |  |
| Kernel Memory                                                                                                   | (MB)              | Commit (MB)      | 1021/4032     |  |
| Paged                                                                                                    | 125               |                  |               |  |
| All second second second second second second second second second second second second second second second se | 27                | Resource         | e Monitor     |  |

Gambar 12. Kondisi Akhir Performance Komputer Target

Dampak serangan tersebut juga mengakibatkan putusnya koneksi layanan *internet* dengan ditandai *"This site can't be reached"* pada komputer target seperti gambar 13.

| The second second  | 00           | 2 | × |
|----------------------------------------------------------------------------------------------------|--------------|---|---|
| September of a service of the second second se |              |   |   |
| e - C u www.google.com v                                                                                                    | <br><b>1</b> |   |   |
|                                                                                                    |              |   |   |
|                                                                                                    |              |   |   |
|                                                                                                    |              |   |   |
|                                                                                                    |              |   |   |
|                                                                                                    |              |   |   |
| White states are table and the states of                                                                                                    |              |   |   |
| This site can't be reached                                                                                                    |              |   |   |
| www.google.com took too long to respond.                                                                                                    |              |   |   |
| Try:                                                                                                    |              |   |   |
| Crecking the Contraction     Checking the provy and the firewall                                                                                                    |              |   |   |
| Running Windows Network Diagnostics                                                                                                    |              |   |   |
| ERE,CONNECTION,TIMED,OUT                                                                                                    |              |   |   |
|                                                                                                    |              |   |   |
| Reload DETAILS                                                                                                    |              |   |   |
|                                                                                                    |              |   |   |
|                                                                                                    |              |   |   |
|                                                                                                    |              |   |   |
|                                                                                                    |              |   |   |

Gambar 13. Layanan Internet Terputus

#### a. Hasil Alert

Hasil *alert* terlihat *protocol* yang terdeteksi yaitu UDP, kemudian *type class* serangan yang dihasilkan Attempted Denial Of Service dan source IP merupakan IP attacker yang menyerang IP 192.168.1.1 pada destination IP dengan port 80 yang dilaluinya seperti gambar 14.

| Alert Log              | y View  | Setting     | js                             |                             |                   |                           |           |                  |                              |
|------------------------|---------|-------------|--------------------------------|-----------------------------|-------------------|---------------------------|-----------|------------------|------------------------------|
| Interface to           | Inspect | t LA<br>Cho | N T At                         | uto-refresh<br>ew           | 250<br>Alert line | s to display.             | Save Save |                  |                              |
| Alert Log              | Actions | 2           | Download 📋 Clear               |                             |                   |                           |           |                  |                              |
| Alert Log              | g View  | Filter      |                                |                             |                   |                           |           |                  | ÷                            |
|                        |         |             |                                |                             |                   |                           |           |                  |                              |
| Last 250               | Alert   | Log En      | tries                          |                             |                   |                           |           |                  |                              |
| Date                   | Pri     | Proto       | Class                          | Source IP                   | SPort             | Destination IP            | DPort     | SID              | Description                  |
| 2018-11-05<br>04:58:03 | 2       | UDP         | Attempted Denial of<br>Service | 192.168.1.109<br><b>Q</b> ⊕ | 8125              | 192.168.1.1<br><b>Q</b> ⊞ | 80        | 1:5000003<br>🕀 🗙 | UDP flood attack<br>detected |
|                        |         | G           | ambar 14.                      | Hasil A                     | lert              | UDP .                     | Flood     | limg             |                              |

2) Selanjutnya yaitu menguji dengan serangan TCP Flooding dengan LOIC Low Orbit Ion Cannon. TCP Flooding merupakan serangan DOS yang memanfaatkan "loophole" pada saat koneksi TCP/IP terbentuk. Mekanisme dari TCP Flooding ini ketika client akan mengirimkan paket data berupa SYN untuk mensinkronasikan kepada server, kemudian server menerima request dari client dan akan memberikan jawaban ke client berupa ACK (Acknowledgement) sebagai tanda pengiriman dan penerimaan data maka client akan kembali mengirimkan kembali sebuah paket SYN secara berulangkali.

### a. Kondisi Awal

Dalam hal ini target yang akan diserang yaitu host PfSense IP 192.168.1.1 kemudian IP 192.168.1.120 bertindak sebagai attacker. Sama dengan mekanisme sebelumnya ketika client memasuki Captive Portal normal artinya tidak terjadi putusnya koneksi layanan internet. Presentase peformance komputer client gambar 124 menunjukan traffic CPU 6% dan RAM 55% dimana RAM avaible 910 Mb dan Cached 883 Mb artinya kondisi tersebut bisa dikatakan normal. Hal ini juga ditunjukkan pada host PfSense CPU dengan presentase 9% yang normal pada gambar 15.

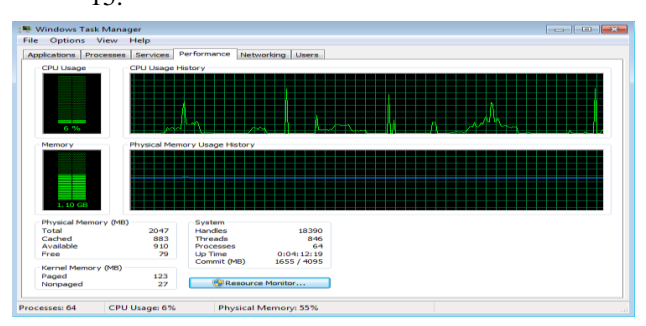

Gambar 15. Kondisi Awal Peformance Komputer Target

#### b. Proses Serangan

Select your target IP 192.168.1.1 sebagai terget client yang diserang. Kemudian Lock on dan akan tampil IP target yang akan dituju. Pilih Method TCP sebagai target protocol yang akan dilalui. Setelah semua telah ter-setting, klik pada bagian IMMA CHARGIN MAH LAZER untuk memulai penyerangan seperti gambar 16.

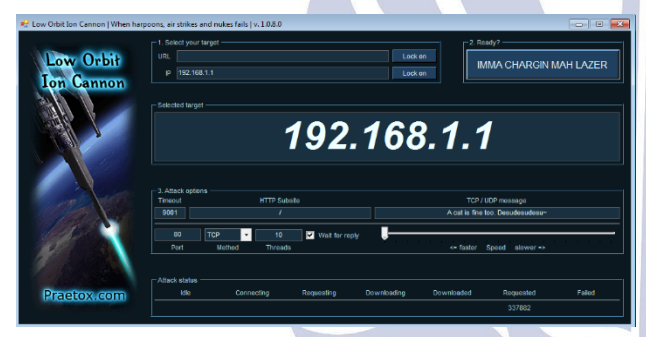

Gambar 16. DOS Menggunakan Loic

Dapat dilihat pada hasil *capture wireshark* gambar 17 bahwa *IP* 192.168.1.120 mengirimkan permintaan *SYN* ke server. Kemudian server dengan *IP* 192.168.1.1 memberi jawaban *SYN-ACK* ke client *IP* 192.168.1.1120 dengan menggunakan *TCP port* 80 sebagai packet yang dilaluinya. Kemudian dalam mekanisme tersebut client banyak mengirimkan *SYN* dan server banyak menjawab *SYN-ACK* tetapi client tidak menerima ACK sehingga server mempunyai status yang menggantung hal tersebut bisa menyebabkan sistem down.

| File       | Edit View Go Capt                                                                                       | ure Analyze Statistics       | Telephony Wireless Too       | ols <u>H</u> elp |                                |                                         |     |
|------------|----------------------------------------------------------------------------------------------------|------------------------------|------------------------------|------------------|--------------------------------|-----------------------------------------|-----|
|            |                                                                                                    | X 🖸 🔍 🔹                      | • -5 +e +el 📑 📄              | @ @ @            |                                |                                         |     |
| 📕 App      | oly a display filter <ct< th=""><th></th><th></th><th></th><th></th><th>Expression</th><th>÷</th></ct<> |                              |                              |                  |                                | Expression                              | ÷   |
| No.        | Time                                                                                                    | Source                       | Destination                  | Protocol I       | Length Info                    |                                         |     |
| r -        | 2 0.000000000                                                                                           | 192.168.1.120<br>192.168.1.1 | 192.168.1.1<br>192.168.1.120 | TCP              | 54 50843 → 80<br>60 80 → 50843 | [SYN] Seg=0 Win=4<br>[SYN, ACK] Seg=0 a |     |
| L          | 3 0.000284928                                                                                           | 192.168.1.120                | 192.168.1.1                  | TCP              | 54 50843 → 89<br>54 60662 → 89 | RST Seq=1 Win=0                         |     |
|            | 5 0.000787000                                                                                           | 192.168.1.1                  | 192.168.1.120                | TCP              | 60 80 - 60662                  | [SYN, ACK] Seq=0                        |     |
|            | 7 0.002721687                                                                                           | 192.168.1.120                | 192.168.1.1                  | TCP              | 54 31388 - 80                  | [SYN] Seq=0 Win=1                       |     |
|            | 8 0.882912096                                                                                           | 192.168.1.1                  | 192.168.1.120                | TCP              | 60 80 → 31388<br>54 31388 → 80 | [SYN, ACK] Seq=0                        |     |
|            | 10 0.003245002                                                                                          | 192.168.1.120                | 192.168.1.1                  | TCP              | 54 46484 → 80<br>60 80 - 46484 | SVN Seq=0 Win=9                         |     |
|            | 12 0.003421485                                                                                          | 192.168.1.120                | 192.168.1.1                  | TCP              | 54 46484 - 80                  | [RST] Seq=1 Win=0                       |     |
|            | 13 0.003710892<br>14 0.003940750                                                                        | 192.168.1.120<br>192.168.1.1 | 192.168.1.1<br>192.168.1.120 | TCP              | 54 38585 → 80<br>60 80 → 38585 | [SYN] Seq=0 Win=3<br>[SYN, ACK] Seq=0   |     |
|            | 15 0.003946690<br>16 0.004210972                                                                        | 192.168.1.120                | 192.168.1.1                  | TCP              | 54 38585 → 80<br>54 26482 → 80 | RST Seg=1 Win=0<br>SVN Seg=0 Win=8      |     |
|            | 17 0.004424551                                                                                          | 192.168.1.1                  | 192.168.1.120                | TCP              | 60 80 - 26482                  | SYN, ACK] Seq=0                         |     |
|            | 19 0.004680791                                                                                          | 192.168.1.120                | 192.168.1.1                  | TCP              | 54 40494 - 80                  | [SYN] Seq=0 Win=3                       |     |
|            | 20 0.004934488 21 0.004940391                                                                           | 192.168.1.1 192.168.1.120    | 192.168.1.120                | TCP              | 60 80 → 40494<br>54 40494 → 80 | RST Seg=1 Win=0                         |     |
|            | 22 0.016479625                                                                                          | 192.168.1.120                | 192.168.1.1 102.168.1.120    | TCP              | 54 26 - 80 SYI                 | N] Seq=0 Win=1593                       |     |
| <<br>► Ers | ame 1: 54 bytes o                                                                                       | n wire (432 bits).           | 54 bytes captured (4         | (32 bits) on i   | nterface 0                     | •                                       |     |
| > Eth      | ernet II, Src: P                                                                                        | csCompu_6a:47:f6 (6          | 8:00:27:6a:47:f6), [         | st: PcsCompu_    | 64:1e:f3 (08:00:2              | 7:64:1e:f3)                             | - 1 |
| Tra        | ansmission Contro                                                                                       | l Protocol, Src Por          | t: 50843, Dst Port:          | 80, Seq: 0, L    | en: 0                          |                                         |     |
|            | 08 00 27 64 1e                                                                                          | f3 08 00 27 6a 47            | f6 08 00 45 00               | d 'jGE           |                                |                                         |     |
|            | 01 01 c6 9b 00                                                                                          | 50 a2 8f e8 b1 00            | 00 00 00 50 02               |                  |                                |                                         |     |
|            | 0f d0 ca 1b 00                                                                                          | 80                           |                              |                  |                                |                                         |     |
|            |                                                                                                    |                              |                              |                  |                                |                                         |     |
| 07         | wiresback etb0 201                                                                                      | 181120221521 irOmH           |                              | Packets: 12      | 9364 - Dirplaned: 1393         | 64 (100.0%) Profile: Defa               |     |

Gambar 17. Capturing Packet Pada Wireshark

#### c. Kondisi Akhir

Presentase pada *CPU* yang meningkat menjadi 24 % dan *RAM* 55 % avaible 912 *Mb*, *Cached* 925 *Mb*. Pada gambar 18 kondisi ini juga dipengaruhi pada *Host PfSense State table size* mengalami peningkatan dengan presentase 58%, CPU 13% dan *Memory usage* 22% seperti gambar 19 berikut:

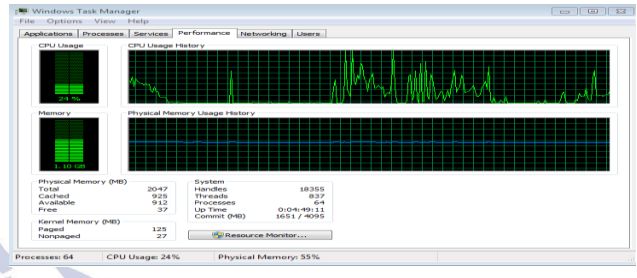

Gambar 18. Kondisi Akhir Performance Komputer Target

| Last config change      | Tue Nov 6 22:43:24 WIB 2018   |
|-------------------------|-------------------------------|
| State table size        | 58% (57745/99000) Show states |
| MBUF Usage              | 7% (1520/20778)               |
| Load average            | 0.67, 0.57, 0.48              |
| CPU usage               | 13%                           |
| Memory usage            | 22% of 991 MiB                |
| SWAP usage              | 0% of 1023 MiB                |
| Disk usage ( / )        | 30% of 2.9GiB - ufs           |
| Disk usage ( /var/run ) | 3% of 3.4MiB - ufs in RAM     |

Gambar 19. Kondisi Akhir Host PfSens

### d. Hasil Alert

Hasil alert terlihat protocol yang terdeteksi yaitu TCP Flooding, kemudian type class serangan yang dihasilkan Attempted Denial Of Service dan source IP merupakan IP attacker yang menyerang IP 192.168.1.1 pada destination IP dengan port 80 yang dilaluinya seperti gambar 20.

| Alert Log                                  | g Viev         | v Settin                 | gs                                               |                                     |                       |                                      |             |                         |                                                |
|--------------------------------------------|----------------|--------------------------|--------------------------------------------------|-------------------------------------|-----------------------|--------------------------------------|-------------|-------------------------|------------------------------------------------|
| Interface to                               | Inspec         | ct LA<br>Cho             | N T                                              | Auto-refresh<br>view                | 250<br>Alert lin      | es to display.                       | 🖹 Save      |                         |                                                |
| Alert Log                                  | Action         | is 🛃                     | Download 💼 Clear                                 |                                     |                       |                                      |             |                         |                                                |
| Alert Log                                  | g Viev         | v Filter                 |                                                  |                                     |                       |                                      |             |                         | •                                              |
|                                            |                |                          |                                                  |                                     |                       |                                      |             |                         |                                                |
| Last 250                                   | ) Alert        | t Log En                 | tries                                            |                                     |                       |                                      |             |                         |                                                |
| Last 250<br>Date                           | ) Alert<br>Pri | t Log En<br>Proto        | tries<br>Class                                   | Source IP                           | SPort                 | Destination IP                       | DPort       | SID                     | Description                                    |
| Last 250<br>Date<br>2018-11-28<br>22:06:22 | Pri<br>2       | t Log En<br>Proto<br>TCP | tries<br>Class<br>Attempted Denial of<br>Service | Source IP<br>f 192.168.1.120<br>Q ⊕ | <b>SPort</b><br>33104 | Destination IP<br>192.168.1.1<br>Q ⊕ | DPort<br>80 | SID<br>1:5000001<br>⊕ ★ | Description<br>TCP Flooding<br>attack detected |

Gambar 20. Hasil Alert TCP Flooding

#### PENUTUP

#### Simpulan

Setelah melakukan impelementasi *Captive Portal* menggunakan *PfSense* dari semua konfigurasi dan pengujian maka didapatkan beberapa kesimpulan yaitu Dengan adanya mekanisme otentikasi *Captive Portal* pada *hotspot*, *user* diwajibkan untuk melakukan *login*  menggunakan username dan password sehingga user yang terdaftar dapat terkoneksi kedalam jaringan wireless. Sistem Radius pada Captive Portal berfungsi sebagai akses kontrol dimana untuk mengecek dan mengauntentikasi user atau pengguna berdasarkan mekanisme autentikasi dengan menggunakan metode challenge/response. Pada SSL yang dibuat di internal certificate manager PfSense berfungsi sebagai enkripsi pada protocol HTTPS Captive Portal. Implementasi kemanan Snort IDS Intrusion Detection System di PfSense, rules yang dibuat dapat mendeteksi serangan DOS (Denial Of Service) pada TCP flooding dan UDP flooding yang hanya menghasilkan alert jika terjadi serangan oleh attacker.

### Saran

Dalam penerapan ssl dan sertifikat yang dibuat di PfSense masih diperlukan pemasangan sertifikat terhadap user. Maka dari itu perlunya SSL bersifat public artinya domain dengan SSL yang telah di hosting. Kemudian penggunaan proxy salah satu alternatif untuk user mempermudah melakukan proses pemasangan sertifikat tersebut. Penerapan Captive Portal pada PfSense mempunyai beberapa mekanisme untuk diterapkan sepertihalnya Local Voucer User merupakan pengganti mekanisme Package Freeradius yang telah disediakan PfSense tanpa harus mendownload terlebih dahulu package tersebut. Penerapan mekanisme keamanan IDS pada PfSense seharusnya bisa dikembangkan menjadi IPS karena IPS bisa memblokir aktivitas attacker yang ingin menyalahgunakan layanan captive portal tersebut.

### DAFTAR PUSTAKA

- Abdiansyah, "Definisi Keamanan Jaringan Komputer,"2013.[Online].Available:https://nugi.biz /2013/05/05/definisikeamananjaringankomputer.xhtml. [Accessed 16 Maret 2018].
- Arifin, Z., 2005 Langkah Mudah membangun Jaringan Komputer. Yogyakarta: Penerbit Andi.
- Arifin, Z., 2006. Mengenal Wireless LAN. Yogyakarta: Penerbit Andi.
- Dwi Kuswanto, "Unjuk Kerja Intrusion Prevention Sistem (Ips) Berbasis Suricata Pada Jaringan Lokal Area Network Laboratorium Tia+ Teknik Informatika, Universitas Trunojoyo," Jurnal Ilmiah NERO, vol. I, no. 2, pp. 73-81, 2014.
- Eichel, Z., 2008. *Attacking ASWB Backtrack*. Versi 2 ed. Jakarta: PT.pinhard indonesia.
- F. Seventeen, "Aspek Yang Meliputi Sistem Keamanan Jaringan Komputer," 2016. [Online]. Available: https://www.galitekno.com/2016/10/aspekyangmeliputi-sistem-keamanan.html. [Accessed 15 Maret 2018].
- Muis Rajib, "Analisa dan perancangan wireless security menggunakan WPA Radius. Jurnal sskripsi teknik informatika 1431 H./2010.

- Seventeen, F., 2016 Aspek Yang Meliputi Sistem Keamanan Jaringan Komputer. [Online] Avaible at: https://www.galitekno.com/2016/10/aspek-yangmeliputi-sistem-keamanan.html [Assceseed 20 April 2018].
- Walt, D.v., 2011. Manage your network resources with freeradius. Birmingham: Packt Publishing Ltd
- Yoga W. Pradipta, "Iplementasi Intrusion Prevention System (IPS) Menggunakan SNORT Dan IP Tables Berbasis Linux," Jural Manajemen Informatika, vol. VII, no. 1, pp. 21-28, 2017.
- Wiliamson, M., 2005. PfSense 2 Coockbook Birmingham: Packt Publishing.Ltd. Yurindra, 2017. Software Engineering. Yogyakarta: Deepublish.

geri Surabaya